## Vehicle 4G OBD Data Terminal

# Quick

## Installation

## User

## Manual

(Version V1.0)

Thank you very much for using GPS TRACKER, the user manual will guide how to operate this product, please read it carefully before using it in order to get the correct method of operation. If the appearance, color and accessories of this product are modified, please refer to the actual product. The manufacturer is not liable for faults and omissions which in the user manual.

## 1、 Product functions & Parameters

#### **1.1 Product functions**

Location inquiry, geo-fence, over-speed alarm, power-off alarm, historical route playback, Vehicle fault diagnosis, OBD data detection.

1.2 Parameters

QUECTEL EC20 module (different modules for different countries, the following are the frequency bands for EC20, different countries with different modules and frequency)

4G:LTE FDD:B1/B3/B5/B8

LTE TDD: B34/B38/B39/B40/B41

3G :WCDMA:B1/B8

:TD-SCDMA:B34/B39

- 2G :CDMA:BC0 900/1800MHz
- •Wide voltage input range: 9 35V;
- ●Location time: average warm start:≤3sec(open sky)

Average cold start:≤35sec(open sky)

- •Device dimensions:59mm × 45mm × 22mm;
- ●Location accuracy:≤10 meters;
- Working Temp:-20  $^\circ\!\mathrm{C}\,$  75  $^\circ\!\mathrm{C}\,$

### 2 Product accessories and LED light status

#### 2.1 Accessories:

Standard: device, user manual

#### 2.2 Device LED light status

2.2.1 RED LED (OBD Working status)

| Light status | Meaning             |
|--------------|---------------------|
| light        | OBD working         |
| off          | OBD Sleep/power off |

2.2.2 Yellow LED (GSM signal status)

| Light status | Meaning                          |
|--------------|----------------------------------|
| Quick flash  | GSM initialization               |
| light        | GPRS normal communication/online |
| off          | GSM sleep/power off              |

#### 2.2.3 Blue LED (GPS signal status)

| Light status | Meaning               |
|--------------|-----------------------|
| Quick flash  | GPS signal searching  |
| light        | GPS location finished |
| off          | GPS sleep/power off   |

#### 3、 Installation instructions

3.1 Preparation before installation:

1, Open the box and check whether the device and the accessories are complete, otherwise please contact your dealer.

2, SIM card selection, the device works with Micro SIM card, and support full Netcom band.

3, SIM card installation, SIM card corner inside, chip face to the side with shrapnel, which can help to hold the card.

Note: (1) Before installing or removing the SIM card, please switch off the device;

(2) Should activate the GPRS function of the SIM card;

(3) Should activate the caller ID function; (activate or not according to the functions you chose.)

(4) If your SIM card required you to input the SIM PIN, please refer to your mobile phone user manual to turn off the SIM PIN function.

(5) Please ensure that the SIM card is valid.

#### 3.2 Installation

Device with standard OBDII socket

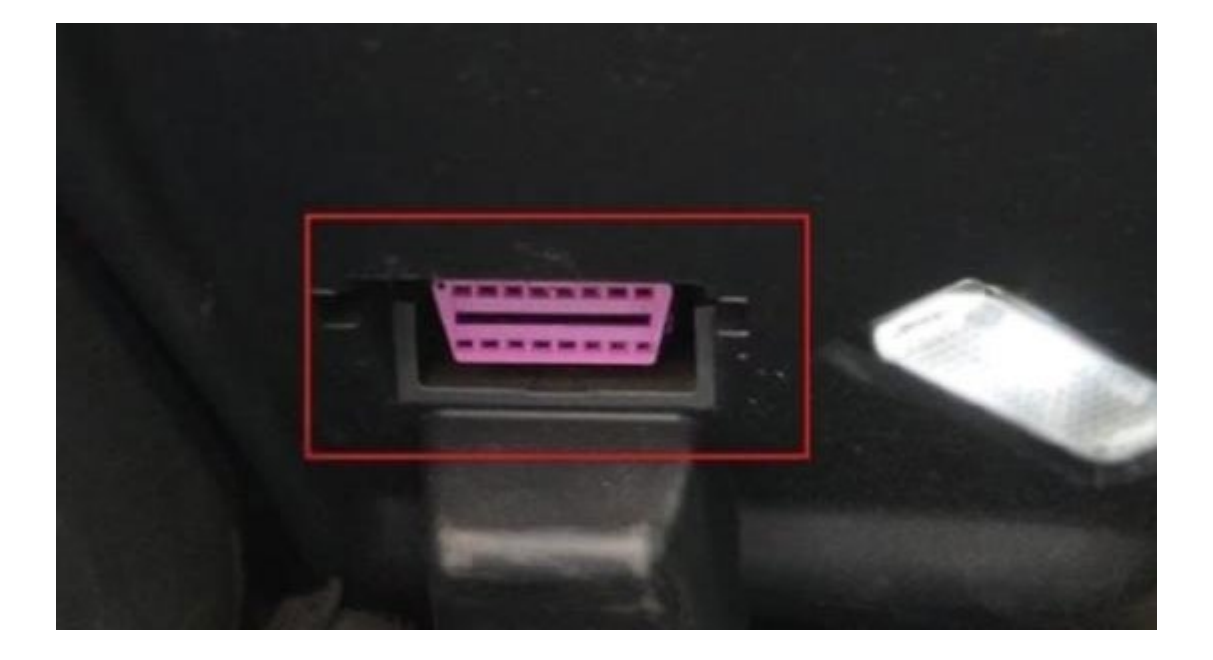

#### **4** SMS commands and instructions:

Send SMS command from user's SIM card number to the SIM card number which inside the GPS device.

The commands in the following SMS command list are in English input format, and the letters are case-sensitive according to the instruction requirements.

| Common commands      | SMS command format             | Device reply       |
|----------------------|--------------------------------|--------------------|
| User parameter query | CXZT                           | Version、ID、IP, etc |
| Revise IP            | IP+blank+IP+blank+port         | SET IP OK          |
|                      | Example: IP 106.3.230.234 8185 |                    |

| Device restart                    | CQ                       | CQ OK            |
|-----------------------------------|--------------------------|------------------|
| Restore factory settings          | FORMAT                   | FORMAT OK        |
| ACC off upload time interval      | FREQ,123456,20           | SET OK           |
| ACC ignition upload time interval | STATIC,123456,20         | SET ACCONTIME OK |
| Revise APN                        | APN123456 CMMTM          | SET APN OK       |
| Revise APN user name              | APNUSER123456 USER       | SET APNUSER OK   |
| Revise APN password               | APNPASSWD123456 PASSWORD | SET APNPASS OK   |

#### **5** App operation

#### 5.1 Login location service platform

Users can login to the global positioning service platform provided by the dealer, to check the location and status of the vehicle, and perform corresponding operations. Please consult your dealer for the service platform website.

#### 5.2 Platform login on computer:

Enterprise users and fleet management users please select the username to log in. User name and password are set by the dealer, please contact your dealer for user name distribution!

For individual users, please login with the device ID number. The ID number is on the device body and also on the package box. When logging in to the platform, please select IEIM/License number to log in. The default password is: 123456

Android APP download, please scan the QR code on the computer, and if Apple mobile phone, please search the APP name in the App store.

#### 5.3 Functions introduce

#### 5.3.1 Real-time tracking:

Click the "Real-Time tracking" icon to enter the corresponding page to view the vehicle status, VIN code, driving route, speed, direction, street view and other information.

#### Introduction of command operation

**Idle speed alarm setting:** set the idle speed warning, when the vehicle has speed, but lower than the preset idle speed, send alert message.

Water temperature range setting: set the coolant temperature range, when the coolant temperature higher than the preset temperature, send alert message.

Low voltage alarm setting: set low voltage warning for the battery, when the battery voltage lower than the preset voltage, send alert message.

**Over-speed alarm setting:** Set the over-speed warning, when the speed faster than the preset speed, send alert message.

**Continuous driving time warning alarm:** set continuous driving fatigue warning, when driving time longer than preset time, send alert message.

**Minimum rest time:** Set the rest time. If engine off time shorter than preset time, send alert message.

**Inflection point Completion angle:** Set the corner replenishment angle. When the device angle changes bigger than the pre-set value, then report this data.

**ACC off upload interval:** Set the upload interval after ACC off. When ACC off, the device upload according to the pre-set time interval.

**ACC on upload interval:** set the upload interval when ACC on, the device upload according to the pre-set time interval

**Revise Password:** Set the modification of login password.

#### 6. Trouble shooting

If the device can't be connected to the background server after first time installation, and the background server shows it is offline, please check the installation correct or not.

If you have any questions for the operation, please refer to the following questions and solutions; if you still can't solve the problem, please contact your dealer.

| Common Problems                           | Reasons                                                                                                    | Solutions                                              |  |  |
|-------------------------------------------|----------------------------------------------------------------------------------------------------|--------------------------------------------------------|--|--|
| Poor signal                               | Test at areas where there are<br>high buildings or underground<br>parking lots, where radio<br>waves cannot be sent or<br>received normally. | Use it at a good signal place                          |  |  |
|                                           | Main power supply connected<br>correct or not                                                                                                | Do not connect to the main control line of the vehicle |  |  |
| platform shows device                     | SIM inserted not correct                                                                                                    | Check the SIM card                                     |  |  |
| not activated after first<br>installation | LED status                                                                                                    | Check if the indicator is blinking or steady           |  |  |
|                                           | SIM without GPRS activated or SIM card out of charge.                                                                                        | Please contact carrier to activate GPRS or charge      |  |  |
| Distform man shows                        | GPS no location                                                                                                    | Please go to outdoor place where<br>GPS signal good    |  |  |
| incorrect location                        | Vehicle did not move after installation                                                                                                    | Please drive the vehicle on the road                   |  |  |
|                                           | ACC connected or not                                                                                                    | Connect the device and turn on ACC                     |  |  |
| Platform shows the main                   | Poor power supply connection                                                                                                    | Check whether the power supply                         |  |  |
| power disconnect                          |                                                                                                    | line of the device connected                           |  |  |
|                                           |                                                                                                    | correct or not                                         |  |  |
| Platform shows device                     | SIM card out of charge of GPRS was canceled                                                                                                  | Please check your SIM card                             |  |  |
| offline                                   | Weak signal area                                                                                                    | Please try again at good signal area                   |  |  |

# Warranty card

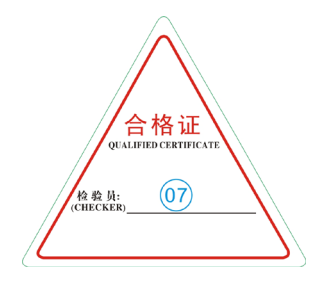

Special statements:

1. If there is any technical modification for this product in the future, no further notice.

2. If the appearance or color of the product were changed, please refer to real product.

3. The warranty card is only applicable to product with IMEI number listed as below.

4. Please keep this card in good condition. Please present this card and the original purchase receipt when you apply warranty.

5. Please refer to the table below for the warranty range.

| This | card    | is tł | he ba  | sic   | proof | of | the | warranty. | Please | fill | in | the | card | carefully | and |
|------|---------|-------|--------|-------|-------|----|-----|-----------|--------|------|----|-----|------|-----------|-----|
| keer | ) it in | good  | d cond | ditio | on.   |    |     |           |        |      |    |     |      |           |     |

|   | Telephone   |                                                            |
|---|-------------|------------------------------------------------------------|
|   | Number      |                                                            |
|   |             |                                                            |
|   | IMEI        |                                                            |
|   | Commercial  |                                                            |
|   | invoice No. |                                                            |
|   |             |                                                            |
|   |             |                                                            |
| t |             |                                                            |
|   |             |                                                            |
|   | t           | Telephone<br>Number   IMEI   Commercial<br>invoice No.   t |

1. One year from the date of purchase, the non-human damage failure is guaranteed for one year;

2. Any of the following conditions is not covered by the warranty, but can be repaired if you pay the cost

(1) Exceeding the warranty period;

(2) Damage caused by unauthorized disassembly or repair without the authorization of our company;

(3) immersed in water and the circuit board was burnt;

(4) Damage caused by improper installation, use, maintenance or storage;

(5) damage of outer casing caused by the improper use;

(6) The IMEI number of the product is torn or blurred;

(7) The warranty card and product model No. not match, or the warranty card was altered;

(8) Damage caused by force majeure.